## Kreisjugendring Ostalb

WordPress Manual

# Antragsteller

#### 1. URL

| Anmeldung                     | Konto erstellen                                                                                                    |
|-------------------------------|----------------------------------------------------------------------------------------------------|
| E-Mult-<br>nustemen@email.com | Losenni lipsum dolprisitiamet,<br>conserverus sudgissimiliare etiti.<br>and dimini susception alternative functioner. |
|                               | invidurt at labore et disione magna.                                                                                  |
| Annuelden                     | Kanto avatellos                                                                                                    |
| Passwort vergessen            |                                                                                                    |

Unter <u>www.antrag.kjr-ostalb.de</u> können Sie Anträge stellen.

| E-Mel * mutemengemet.com | Lonern jasam obdor sit arnet,<br>consentur sackpscag olik;<br>edi dam nonurty eimo bampor<br>ivokket a lakee et dave magae. |
|--------------------------|----------------------------------------------------------------------------------------------------|
|                          |                                                                                                    |
| Anmedden                 | Kanto avstalles                                                                                                    |

٢

#### 2. Konto erstellen

Falls Sie noch kein Konto besitzen, klicken Sie auf den Button "Konto erstellen".

Anschließend können Sie Ihre Daten angeben.

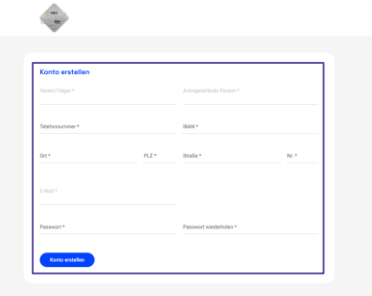

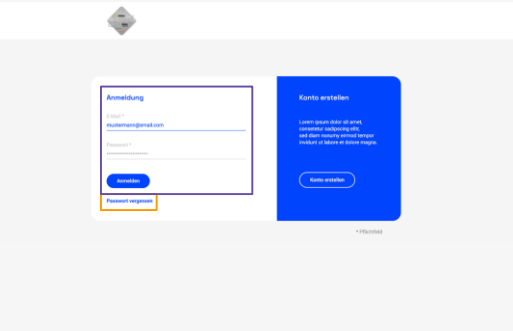

| ٠                               | 22 Dashtcard | A Profil | O Legent |  |
|---------------------------------|--------------|----------|----------|--|
| Passwort vergessen              |              |          |          |  |
| Ditte geben Sie Itve E-Mail an: |              |          |          |  |
| Nexes Personnt                  |              |          |          |  |
|                                 |              |          |          |  |

#### 3. Anmelden/Passwort vergessen

Falls Sie bereits ein Konto besitzen, können Sie sich mit Ihrer E-Mail und Ihrem Passwort anmelden.

Falls Sie Ihr Passwort vergessen haben, klicken Sie auf "Passwort vergessen". Anschließend können Sie Ihre E-Mail eingeben, auf welche Sie dann einen Link zum Erstellen eines neuen Passworts erhalten.

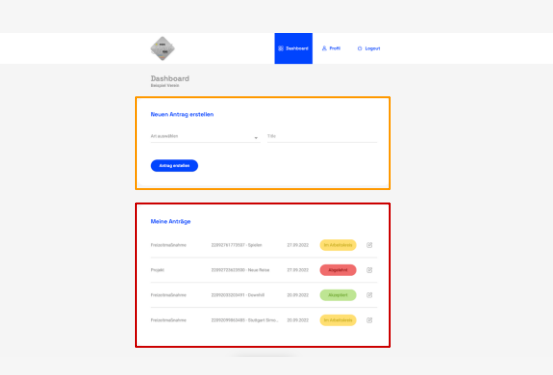

#### 4. Dashboard

Auf dem Dashboard sehen Sie eine Übersicht Ihrer Anträge. Außerdem können Sie einen neuen Antrag erstellen.

| Profil<br>Maine Dates |                          |  |
|-----------------------|--------------------------|--|
| Kontaktdaten          |                          |  |
|                       |                          |  |
|                       |                          |  |
|                       | Straße<br>Delspielstraße |  |
|                       |                          |  |
| Assem                 |                          |  |

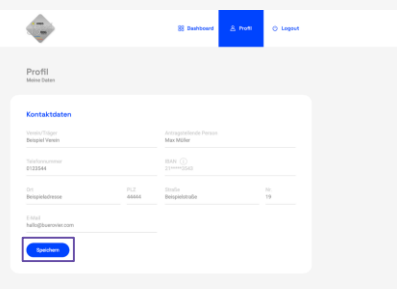

#### 5. Profil

Unter dem Reiter "Profil" können Sie Ihre Kontaktdaten einsehen und ändern.

Um Daten zu ändern, klicken Sie den Button "Ändern" und anschließend "Speichern".

Aus Sicherheitsgründen können Sie Ihre IBAN hier nicht ändern. Falls die IBAN geändert werden soll, melden Sie sich bitte direkt bei info@kjr-ostalb.de

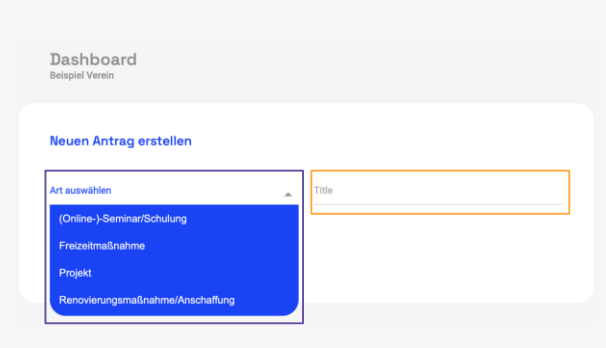

|                             |                                   | Derteer    | A run              | O logest |
|-----------------------------|-----------------------------------|------------|--------------------|----------|
| Dashboard<br>Reigier Vereix |                                   |            |                    |          |
| Neuen Antrag erste          | llen                              |            |                    |          |
| Attaussillier               | w 10                              |            |                    |          |
| Artisg evolution            |                                   |            |                    |          |
|                             |                                   |            |                    |          |
| Meine Antriige              |                                   |            |                    |          |
| Freizeitmaßnahme            | 2229/27917/2022 - Spieles         | 27.09.2022 | bri Adaettaissis   | 8        |
| Popula                      | 20092723423530 - Neue Reise       | 27 29 2022 | Augusted           | 8        |
| Freisritmaßnahme            | 20192033205491 - Dewshill         | 20.09.2022 | Acapter            | 8        |
| Preizertmaßnahme            | 22212095853485 · Exilgent Serve . | 20.09.2022 | bro Admittaliantes | 8        |
|                             |                                   |            |                    |          |

#### 6.1. Antrag erstellen

Um einen neuen Antrag zu erstellen, wählen Sie die Art Ihres Antrags aus und geben Sie einen Titel ein. Klicken Sie anschließend auf "Antrag erstellen".

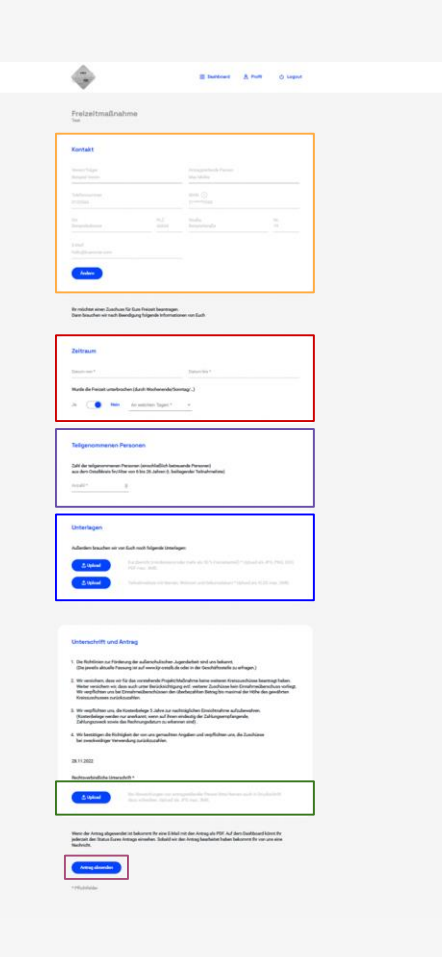

#### 6.2. Antrag erstellen

Anschließend können Sie Ihre Kontaktdaten ändern, falls nötig. Sie können den Zeitraum des Projektes angeben. Sie können die Anzahl der Teilnehmenden angeben. Sie können Unterlagen (Kurzbericht und Teilnahmeliste) hochladen. Sie können Ihre Unterschrift hochladen. Abschließend können Sie den Antrag absenden.

|                 |                                  | E Dashtoord | â Poti (     | Lagast |   |
|-----------------|----------------------------------|-------------|--------------|--------|---|
| Arbeg erstellen |                                  |             |              |        |   |
|                 |                                  |             |              | -      | 1 |
| Meine Anträge   |                                  |             |              |        |   |
| Feizeltraßnahme | 22392761773507 - Spielen         | 27.09.2022  | in Atletakum | e      |   |
| Projekt         | 22392723623500 - Neue Reise      | 27.09.2022  | Abgelehnt    | e      |   |
| Feizeltraßnahme | 22092033203491 - Downhill        | 20.09.2022  | Akzeptiert   | œ      |   |
| Feizeitraßrahme | 22012099863485 - Stutigart Simo. | 20.09.2022  | in Abelaknis | 6      |   |

| Meine Anträge    |                                 |            |                 |   |
|------------------|---------------------------------|------------|-----------------|---|
| Freizeitmaßnahme | 22092761773507 - Spielen        | 27.09.2022 | Im Arbeitskreis | ľ |
| Projekt          | 22092723623500 - Neue Reise     | 27.09.2022 | Abgelehnt       | ď |
| Freizeitmaßnahme | 22092033203491 - Downhill       | 20.09.2022 | Akzeptiert      | ď |
| Freizeitmaßnahme | 22092099863485 - Stuttgart Simo | 20.09.2022 | Im Arbeitskreis | ď |

#### 7. Meine Anträge

Unter "Meine Anträge" finden Sie eine Übersicht Ihrer gestellten Anträge. Durch einen Klick auf den kleinen Stift gelangen Sie zu einer Übersicht des Auftrags.

Bitte beachten Sie: Derzeit müssen Abrechnungen von Anträgen, die im Arbeitskreis Zuschuss waren, noch per Mail an <u>info@kjr-ostalb.de</u> gesendet werden.

| \$                                                                                                    |                                                                                                    | 🛞 Daahtesand                                                                                                    | & Poll                                                                                                    | () Legent                                                                                                    |  |
|----------------------------------------------------------------------------------------------------|----------------------------------------------------------------------------------------------------|----------------------------------------------------------------------------------------------------|----------------------------------------------------------------------------------------------------|----------------------------------------------------------------------------------------------------|--|
| Freizeitmaßnahme<br><sub>Spinne</sub>                                                                                                    |                                                                                                    |                                                                                                    |                                                                                                    |                                                                                                    |  |
| Kontakt                                                                                                    |                                                                                                    |                                                                                                    |                                                                                                    |                                                                                                    |  |
|                                                                                                    |                                                                                                    |                                                                                                    |                                                                                                    |                                                                                                    |  |
|                                                                                                    | 0.44<br>17                                                                                                    |                                                                                                    |                                                                                                    |                                                                                                    |  |
|                                                                                                    |                                                                                                    |                                                                                                    |                                                                                                    |                                                                                                    |  |
|                                                                                                    |                                                                                                    |                                                                                                    |                                                                                                    |                                                                                                    |  |
|                                                                                                    |                                                                                                    |                                                                                                    |                                                                                                    |                                                                                                    |  |
| Zeitraum                                                                                                    |                                                                                                    |                                                                                                    |                                                                                                    |                                                                                                    |  |
|                                                                                                    |                                                                                                    |                                                                                                    |                                                                                                    |                                                                                                    |  |
| An diesen Tagen wurde die Freizeit un<br>+ 02.10.2022                                                                                                    | terbrochen;                                                                                                    |                                                                                                    |                                                                                                    |                                                                                                    |  |
| Acashi der tellgenoersmenen Petsone                                                                                                    |                                                                                                    |                                                                                                    |                                                                                                    |                                                                                                    |  |
| Anald de telepresenteure Persone<br>Unterlagen<br>Unterlagen<br>Unterlagen<br>Unterlagen                                                                                                    |                                                                                                    |                                                                                                    |                                                                                                    |                                                                                                    |  |
| Anali de telepartement Present<br>Unterlegen<br>Unterlegen<br>Unterlegen<br>Untersekrift und Antrag                                                                                                    |                                                                                                    |                                                                                                    |                                                                                                    |                                                                                                    |  |
| Anali de bilgenerene Present<br>Unterlagen<br>Unterlagen<br>Unterschuff und Antrog<br>Unterschuff und Antrog de s                                                                                                    | darschulteture A genetischer<br>werdt jo stabil die die in die                                                                                                    | t entives bekent.<br># Geschuftsstelle av                                                                                                    | ettagen.)                                                                                                    |                                                                                                    |  |
| Anath de talgeanstream Pressee<br>Underlagen<br>Underlagen<br>Underlag | Arenchanter, Agentelation<br>Wavely and a data state as<br>the frequency of the state of the state<br>of the frequency of the state of the state of the state<br>of the frequency of the state of the state of the s                                                                                                    | t and unit bekand.<br>In General Antonia are<br>Server Josef Schuler, Schuler, Sc                                                                                                    | ertagen.)<br>Sectores Science<br>el der Hoten des                                                                                                    | ng T.Naben.<br>Finas workingi                                                                                                    |  |
| Anather in bulgerersteinen Pressen<br>                                                                                                    | danschulaster Agestellete<br>werd bistelle sinder all der sinder all<br>bistelleten der sinder sinder sinder<br>bistelleten der sinderstätte                                                                                                    | t and una bekent.<br>Ir destandistan fara statistik ar i<br>Kanne vetana fara statistik ar i<br>kan beng bin maarin<br>en bindig bin maarin<br>et Einstehende bin maarin<br>et Einstehende bin maarin<br>et Einstehende bin maarin<br>et Einstehende bin maarin<br>et Einstehende bin maarin<br>et Einstehende bin maarin<br>et Einstehende bin maarin<br>et Einstehende bin maarin<br>et Einstehende bin maarin<br>et Einstehende bin maarin<br>et Einstehende bin maarin<br>et Einstehende bin bin bin bin bin bin bin bin bin<br>et Einstehende bin bin bin bin bin bin bin bin bin bin                                                                                                    | rflages (<br>schlass berlages (<br>schlass berlages (<br>sch | ng Noben.<br>Rust scringel<br>anadivasi                                                                                                    |  |
| And de bilgensteman Presente<br>                                                                                                    | Annahulashne, Agenteleder<br>Mannahulashne, Agenteleder<br>Mannahulashne, Agentel | t ond vos bekennt<br>or densfrähtstelle av<br>dens Zustanden so<br>dens Zustandense sette<br>er Zustandense sette<br>of zustandense sette<br>of zustandense sette<br>of zustandense sette<br>of zustandense sette<br>of zustandense sette<br>of zustandense sette                                                                                                    | rrhiges ()<br>andrauda da article and a da article da article da arti                                                                                                    | ngt Naban.<br>Ruas vorlingi.<br>me divisit                                                                                                    |  |
| André de lagrantment Pressen                                                                                                    |                                                                                                    | t gest wes bekannt<br>in deutschletzender der<br>Konstruktionen Gesta<br>der Zehnsteinen Gesta<br>er Zeschletzenen seit der<br>erd verpflickten uns, d                                                                                                    | vrtugen.)<br>I sachtaise beart me<br>den ten telle se telle se telle s<br>telle se telle se telle se telle se telle se telle se telle se telle se telle se telle se telle se telle se telle se telle se telle se telle se telle se telle se telle se telle se telle se telle se telle se telle se telle se telle se                                                                                                     | ng falan.<br>Bisa arang                                                                                                    |  |
|                                                                                                    |                                                                                                    | anna statu<br>Charles anna statu<br>Charles anna statu<br>Ch | rrtuges )<br>unschlass beschlasse<br>dara trifte dat,<br>and and and and and and and and and<br>and and and and and and and and<br>and and and and and and and and and<br>and and and and and and and and and<br>and and and and and and and and and and<br>and and and and and and and and and and<br>and and and and and and and and and and                                                                                                    | ng halon<br>ha ba ba ba<br>ng halon<br>ha ba ba ba<br>halon<br>ha ba ba ba<br>halon<br>ha ba ba ba<br>halon<br>ha ba ba ba<br>halon<br>ha ba ba ba<br>halon<br>ha ba ba ba<br>halon<br>ha ba ba ba<br>halon<br>ha ba ba ba<br>halon<br>ha ba ba ba<br>halon<br>ha ba ba ba ba<br>halon<br>ha ba ba ba ba<br>halon<br>ha ba ba ba ba ba<br>halon<br>ha ba ba ba ba ba ba ba ba ba ba ba ba ba |  |

### 8. Gestellter Antrag - Übersicht

Auf der Seite erhalten Sie eine Übersicht des Auftrags und können sich die eingereichten Unterlagen anschauen.

#### Noch Fragen?

info@kjr-ostalb.de